Kom godt igang med dit teleskop

Start med at downloade synscan eller synscan pro app'en fra app-store eller google Play Der er 8 ikoner på denæverste halvdel af skærmen og 8 pile taster nederst, som du bruger til at dreje teleskopet med

(Bemærk de 2 små højre/venstre pile som justerer hastigheden = tallet i midten af pilene)

- 1. Stil teleskopet vandret pegende mod nord og tænd
- 2. Forbind din smartphone/tablets Wifi med Synscan-xxxx wifi forbindelsen
- 3. Åben app'en og tryk på <Connect> knappen aller-øverst på skærmen.
- 4. Tryk på <Alignment> øverst tv

For at teleskopet kan vide præcist hvad den peger på, skal du udpege et par stjerner

5. Vælg 2 stjerner du kender fra drop-down listerne og tryk <begin alignement>

6a. Teleskopet drejer fra sin startpositon (vandret nord) derhen hvor den tror stjernen bør være.

6b. Ret teleskopet præcist mod stjernen og tryk <ok> i midten

7. Gentag 6a+b med den næste stjerne

Appen bør derefter sige <Alignement succesfull>

Du kan gå til stjerner og planeter på <Star> knappen og stjernetåger på <deep sky> knappen

Bemærk:

Ved brug af android-telefon, så husk at gå ind i SynScan pro "Settings" under Location" og slå "Use location sensor" til. Husk at gå til indstillinger /apps og underretninger/ tillad Synscan app location. En god ide er at slå mobilnetværk fra.

## Kikkontoland